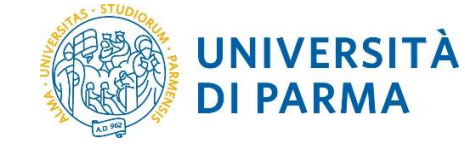

# GUIDA ALLA COMPILAZIONE DELL'APPLICATIVO BANDO 2023 MANUTENZIONE STRAORDINARIA ATTREZZATURE DI RICERCA

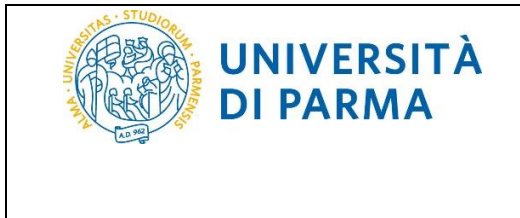

L'applicativo per il Bando di Ateneo 2023 per la manutenzione straordinaria di attrezzature per la ricerca è raggiungibile tramite il link:

https://www.idem.unipr.it/secure/bando\_manut2023

previa autenticazione con le credenziali di ateneo.

L'applicativo è accessibile al personale docente e ricercatore strutturato a tempo pieno e indeterminato dalle ore 12:00 del 12 giugno 2023 alle ore 12:00 del 30 giugno 2023.

#### **1- Pagina iniziale:**

| Bando di Ateneo 2023 per la manutenzione straordinaria di attrezzature per la ricerca |
|---------------------------------------------------------------------------------------|
|                                                                                       |
|                                                                                       |
|                                                                                       |
|                                                                                       |
| Seleziona tipo Richiesta: Richiesta Bando Manutenzione V Prosegui                     |
|                                                                                       |
|                                                                                       |
|                                                                                       |
|                                                                                       |
|                                                                                       |

Nella Pagina Iniziale, selezionare il tipo di richiesta e Cliccare su "Prosegui".

# 2- Pagina di identificazione del gruppo di ricerca

| Bando di Ateneo 2023 per la manutenzione straordinaria di attrezzature per la ricerca     |                                               |  |  |
|-------------------------------------------------------------------------------------------|-----------------------------------------------|--|--|
| Dati del Primo Proponente       Nome       Area       Tipo di impegno   Tempo pieno       |                                               |  |  |
| Richiesta manutenzione in qualità di (*)                                                  | IDipartimento XXX     Centro Scegli il Centro |  |  |
| Gruppo di ricerca: unità di personale a tempo pieno e indeterminato<br>(PI è già contato) | 2 v                                           |  |  |
| Gruppo di ricerca: altri partecipanti di Ateneo                                           | 0 ~                                           |  |  |
| Definisci il gruppo di ricerca                                                            |                                               |  |  |
| N.B. (*) Campo obbligatorio                                                               |                                               |  |  |

Nella Pagina di identificazione del gruppo di ricerca indicare se la richiesta viene fatta nell'ambito di un "Dipartimento" o di un "Centro".

Se la proposta viene fatta nell'ambito di un Dipartimento, il gruppo di ricerca a sostegno della proposta deve includere il Primo Proponente e almeno altri due docenti e ricercatori strutturati a tempo pieno e indeterminato.

| Rev. 1.0 del 7 giugno 2023 Pagina 2 di | 2 di 7 |
|----------------------------------------|--------|
|----------------------------------------|--------|

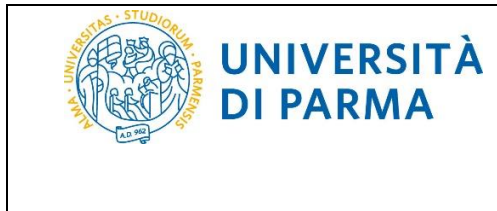

Se la proposta viene fatta nell'ambito di un Centro, il gruppo di ricerca a sostegno della proposta deve includere il primo proponente e almeno altri due docenti e ricercatori strutturati a tempo pieno e indeterminato **afferenti a due dipartimenti diversi**.

Indicare il numero di unità di personale strutturato del gruppo di ricerca (minimo 2 unità di personale + il Primo Proponente, già considerato dal sistema).

Indicare il numero di "Altri partecipanti UNIPR" (es: professori a tempo definito, ricercatori tempo determinato, assegnisti di ricerca, dottorandi, specializzandi).

Cliccare su "Definisci il gruppo di ricerca".

#### 3- Pagina di raccolta dati del Gruppo di Ricerca

Nella pagina "Gruppo di Ricerca" è necessario identificare il personale che compone il gruppo di ricerca.

Nella Sezione "**Elenco personale**" indicare l'indirizzo email UNIPR del personale partecipante strutturato a tempo pieno e indeterminato.

Nella Sezione "**Elenco di altri partecipanti**" indicare l'indirizzo email UNIPR del personale partecipante <u>non a</u> <u>tempo pieno e indeterminato</u> (es. Docenti a tempo definito, Ricercatori a tempo determinato, Assegnisti di ricerca, Dottorandi, Specializzandi).

Nella Sezione "Altri Partecipanti Esterni", inserire i collaboratori esterni ad UNIPR.

| Bando di Ateneo 2023 per la manutenzione straordinaria di attrezzature per la ricerca |                                                                             |  |
|---------------------------------------------------------------------------------------|-----------------------------------------------------------------------------|--|
| Gruppo di Ricerca                                                                     |                                                                             |  |
|                                                                                       | Elenco personale                                                            |  |
| Primo Proponente                                                                      | Mario Rossi                                                                 |  |
| indirizzo email del partecipante N. 1                                                 |                                                                             |  |
| indirizzo email del partecipante N. 2                                                 |                                                                             |  |
|                                                                                       |                                                                             |  |
| Elenco di a                                                                           | Itri partecipanti (RTD, Assegnisti di Ricerca, Studenti di Dottorato, etc.) |  |
| email di Ateneo del partecipante N.1                                                  |                                                                             |  |
|                                                                                       |                                                                             |  |
|                                                                                       | Altri partecipanti esterni                                                  |  |
|                                                                                       |                                                                             |  |
|                                                                                       |                                                                             |  |
|                                                                                       |                                                                             |  |
| (Nome e afferenza; uno per riga)                                                      |                                                                             |  |
|                                                                                       |                                                                             |  |
|                                                                                       |                                                                             |  |
|                                                                                       |                                                                             |  |
|                                                                                       |                                                                             |  |
|                                                                                       | Salva e continua                                                            |  |
|                                                                                       |                                                                             |  |

| Rev. 1.0 del 7 giugno 2023 |  |
|----------------------------|--|
|----------------------------|--|

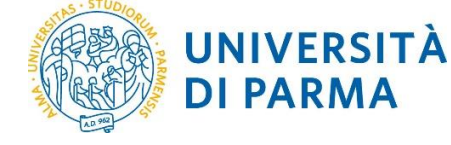

## 4- Pagina di raccolta dati attrezzatura e file allegati

Nella "**Pagina di raccolta dati attrezzatura e file allegati**", selezionare l'attrezzatura oggetto della manutenzione. Le attrezzature individuabili sono esclusivamente quelle censite sul portale <u>https://attrezzature.unipr.it</u> alla data di scadenza del bando.

Indicare il costo di manutenzione **IVA esclusa** in migliaia di Euro, il costo non deve essere inferiore a 10.000 Euro.

Nel campo successivo, indicare il costo di manutenzione in migliaia di Euro comprensivo di IVA.

Indicare infine l'ammontare del cofinanziamento. Il valore deve essere superiore al 15% del costo totale comprensivo di IVA.

Caricare tutta la documentazione richiesta in formato pdf.

Il "Registro di utilizzo strumentazione" e la "Dichiarazione fondo di accantonamento" non sono allegati obbligatori ma valutabili, se presenti.

| Bando di Ateneo 2023 per la manutenzione straoro        | linar | ia di attrezzature per la ricerca                      |
|---------------------------------------------------------|-------|--------------------------------------------------------|
| Attrezzatura oggetto della manutenzione (*)             |       | Seleziona Attrezzatura di Ricerca 🗸                    |
| Costo della manutenzione (*)<br>(IVA esclusa)           |       |                                                        |
| Costo della manutenzione (*)<br>(Comprensivo di IVA)    |       |                                                        |
| Ammontare cofinanziamento (*)<br>(Comprensivo di IVA)   | 0     |                                                        |
|                                                         |       |                                                        |
|                                                         |       | Allegati obbligatori e Certificazioni da caricare (**) |
| Descrizione Intervento (*)<br>(formato pdf)             | Ø     | Sfoglia Nessun file selezionato.                       |
| Delibera di Dipartimento / Centro (*)<br>(formato pdf)  | 0     | Sfoglia Nessun file selezionato.                       |
| Presentazione del Primo Proponente (*)<br>(Formato pdf) | 0     | Sfoglia Nessun file selezionato.                       |
| Attestazione di Carico Inventario (*)<br>(Formato pdf)  | 0     | Sfoglia Nessun file selezionato.                       |
|                                                         |       |                                                        |
|                                                         |       | Ulteriori allegati valutabili da caricare (**)         |
| Registro di utilizzo strumentazione<br>(Formato pdf)    | 0     | Sfoglia Nessun file selezionato.                       |
| Dichiarazione fondo di Accantonamento<br>(Formato pdf)  | 0     | Sfoglia Nessun file selezionato.                       |
|                                                         |       | Salva e continua                                       |
| N.B. (*) Campo obbligatorio                             |       |                                                        |
| (**) Dimensione Massima consentita: 16Mb                |       |                                                        |

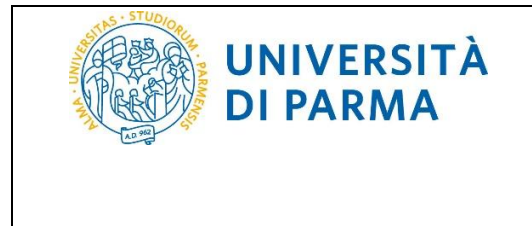

Cliccando su "Salva e Continua", la domanda sarà salvata in stato di bozza e verrà visualizzata una pagina finale, con le indicazioni da seguire.

| ł                                                                                                    | Bando di Ateneo 2023 per la manutenzione straordinaria di attrezzature per la ricerca                                                                                                    |  |  |  |  |
|----------------------------------------------------------------------------------------------------|----------------------------------------------------------------------------------------------------|--|--|--|--|
|                                                                                                    | Il salvataggio è andato a buon fine.<br>Al fine del corretto invio della domanda è necessario cliccare sul pulsante <mark>Sottometti la domanda</mark> posto nell'ultima sezione<br>della compilazione. |  |  |  |  |
| Dopo la trasmissione non sarà più possibile apportare modifiche alla domanda.<br>Il Primo Proponente dopo la trasmissione riceverà una email generata automaticamente dal sistema proveniente dall'account<br>ricercacompetitiva@unipr.it con allegato il PDF della domanda trasmessa. |                                                                                                    |  |  |  |  |
| Torna alla compilazione del progetto                                                                                                    |                                                                                                    |  |  |  |  |

Cliccando in fondo alla pagina su **"Torna alla Compilazione del Progetto"**, si viene rindirizzati alla pagina principale di compilazione, nella quale è possibile ripercorrere e apportare modifiche alle diverse sezioni della domanda, cliccando man mano su **"Prosegui"**.

| Bando di Ateneo 2023 per la manutenzione straordinaria di attrezzature per la ricerca |                            |                                |          |                    |
|---------------------------------------------------------------------------------------|----------------------------|--------------------------------|----------|--------------------|
| Dishis                                                                                | ete di Menutenzian         |                                |          |                    |
| Richle                                                                                | sta di Manutenzione        | Stato della Richiesta          |          | Data Sottomissione |
| A                                                                                     | Bozza - da inviare entro l | e ore 12 del 30/06/2023        |          |                    |
|                                                                                       |                            |                                |          |                    |
| Selez                                                                                 | iona tipo Richiesta:       | Richiesta Bando Manutenzione 🗸 | Prosegui |                    |
|                                                                                       |                            |                                |          |                    |

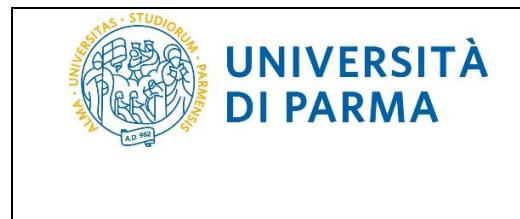

Per apportare modifiche il gruppo di ricerca già definito in precedenza cliccare su "**Definisci il gruppo di ricerca**" oppure è possibile accedere direttamente alla pagina di compilazione dei dati cliccando su "**Il gruppo di ricerca è già definito; inserisci di dati di progetto**".

| Bando di Ateneo 2023 per la manutenzione straordinaria di attrezzature per la ricerca                |                                              |  |  |  |
|----------------------------------------------------------------------------------------------------|----------------------------------------------|--|--|--|
| Dati del Primo Proponente       Nome     C       Area     IIII       Tipo di impegno     Tempo pieno |                                              |  |  |  |
| Richiesta manutenzione in qualità di (*)                                                             | Dipartimento XXX     Centro Scegli il Centro |  |  |  |
| Gruppo di ricerca: unità di personale a tempo pieno e indeterminato<br>(PI è già contato)            | 2 ~                                          |  |  |  |
| Gruppo di ricerca: altri partecipanti di Ateneo                                                      | 1 v                                          |  |  |  |
| Definisci il gruppo di ricerca Il gruppo di ricerca è già definito; inserisci i dati di progetto     |                                              |  |  |  |
| Gruppo di ricerca definito                                                                           |                                              |  |  |  |
| Componenti a tempo pieno e indeterminato                                                             |                                              |  |  |  |
| - ε , , , ,                                                                                          |                                              |  |  |  |
| Altri componenti di Ateneo                                                                           |                                              |  |  |  |
| N.B. (*) Campo obbligatorio                                                                          |                                              |  |  |  |

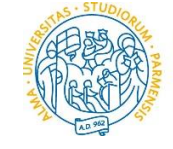

UNIVERSITÀ

**DI PARMA** 

#### GUIDA ALLA COMPILAZIONE DELL'APPLICATIVO BANDO 2023 MANUTENZIONE STRAORDINARIA ATTREZZATURE DI RICERCA

| Bando di Ateneo 2023 per la manutenzione straordinaria di attrezzature per la ricerca |        |                                                                   |  |  |
|---------------------------------------------------------------------------------------|--------|-------------------------------------------------------------------|--|--|
|                                                                                       |        |                                                                   |  |  |
| Attrezzatura oggetto della manutenzione (*)                                           |        | · · · · · · · · · · · · · · · · · · ·                             |  |  |
| Costo della manutenzione (*)<br>(IVA esclusa)                                         |        | 10000                                                             |  |  |
| Costo della manutenzione (*)<br>(Comprensivo di IVA)                                  |        | 12200                                                             |  |  |
| Ammontare cofinanziamento (*)<br>(Comprensivo di IVA)                                 | 0      | 3000                                                              |  |  |
|                                                                                       |        |                                                                   |  |  |
|                                                                                       | Allega | ati obbligatori e Certificazioni da caricare (**)                 |  |  |
| Descrizione Intervento (*)<br>(formato pdf)                                           | 0      | Sfoglia Nessun file selezionato.<br>File caricato: testpdf1.pdf 🎽 |  |  |
| Delibera di Dipartimento / Centro (*)<br>(formato pdf)                                | 0      | Sfoglia Nessun file selezionato.<br>File caricato: testpdf2.pdf × |  |  |
| Presentazione del Primo Proponente (*)<br>(Formato pdf)                               | 0      | Sfoglia Nessun file selezionato.<br>File caricato: testpdf3.pdf X |  |  |
| Attestazione di Carico Inventario (*)<br>(Formato pdf)                                | 0      | Sfoglia Nessun file selezionato.<br>File caricato: testpdf5.pdf × |  |  |
|                                                                                       |        |                                                                   |  |  |
|                                                                                       |        | Ilteriori allegati valutabili da caricare (**)                    |  |  |
| Registro di utilizzo strumentazione<br>(Formato pdf)                                  | 0      | Sfoglia Nessun file selezionato.<br>File caricato: testpdf4.pdf × |  |  |
| Dichiarazione fondo di Accantonamento<br>(Formato pdf)                                | 0      | Sfoglia Nessun file selezionato.<br>File caricato: testpdf2.pdf × |  |  |
|                                                                                       | Sa     | Iva e continua Sottometti la domanda                              |  |  |
| N.B. (*) Campo obbligatorio                                                           |        |                                                                   |  |  |
| (**) Dimensione Massima consentita: 16M                                               | b      |                                                                   |  |  |

Al termine delle modifiche sarà necessario cliccare su **"Sottometti la domanda",** per effettuare l'invio definitivo.

Verrà generata una email inviata al Primo Proponente proveniente da <u>ricercacompetitiva@unipr.it</u>, con allegato il pdf della domanda trasmessa e si verrà rindirizzati alla **pagina di riepilogo** dove sarà possibile scaricare la domanda generata in pdf e tutti gli allegati caricati in un file di archivio .zip.

| Bando di Ateneo 2023 per la manutenzione straordinaria di attrezzature per la ricerca |                                          |                     |  |  |  |
|---------------------------------------------------------------------------------------|------------------------------------------|---------------------|--|--|--|
| Pichiesta di Manutenzione di attrazzature per la ricerca:                             |                                          |                     |  |  |  |
| Rionesta di Manateria                                                                 | Stato della Richiesta Data Sottomissione |                     |  |  |  |
| Pdf 3                                                                                 | 📸 Richiesta inviata                      | 07/06/2023 13:56:24 |  |  |  |
|                                                                                       |                                          |                     |  |  |  |

Rev. 1.0 del 7 giugno 2023